## CDD6

# **Computec Door Drive 6**

## **Aufzugs-Türantrieb**

## Kurzübersicht

Bitte beachten: die Betriebsanleitung kann von der website www.computecelectronics.com geladen werden

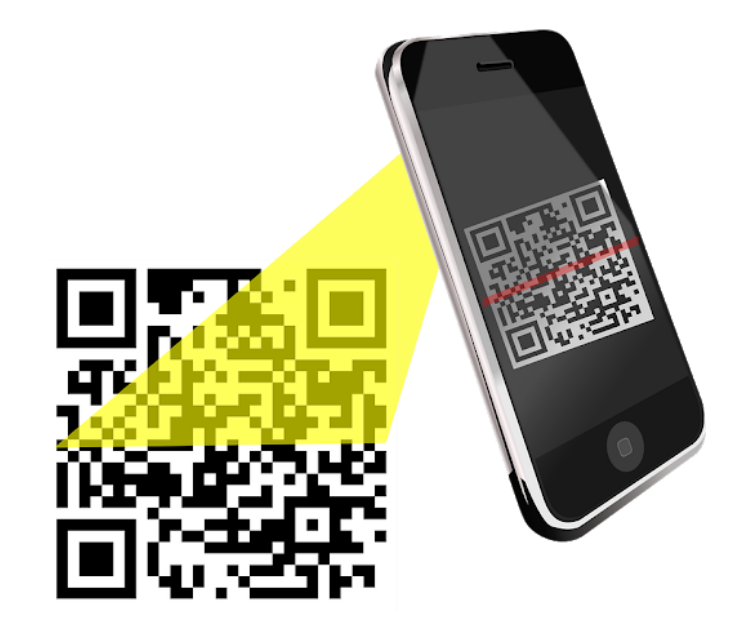

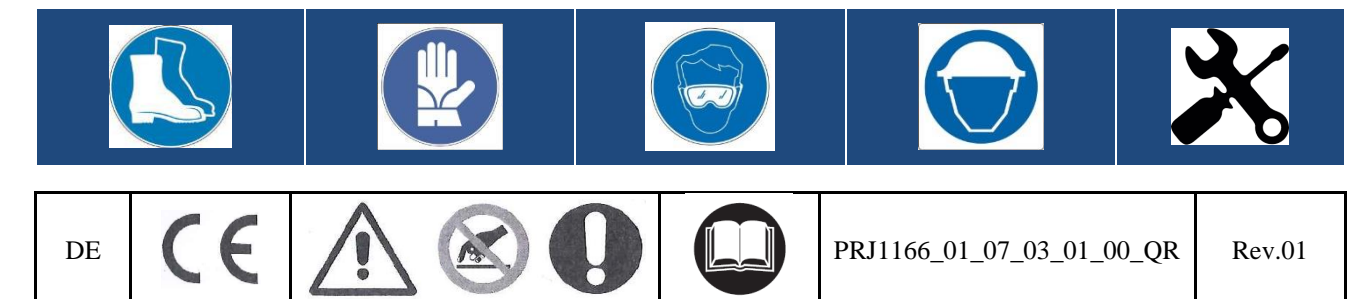

#### Bezugsnormen

DE

Die Bezüge zu Normen und Vorschriften sind in der Betriebsanleitung enthalten.

#### Daten der Türsteuerung

| Netzspannung       | [100; 240]V WS 1-ph 50-60Hz, (115V – 20%, 230V + 30%) | V WS |
|--------------------|-------------------------------------------------------|------|
| Höchstleistung     | 300                                                   | VA   |
| Nennleistung       | 200                                                   | VA   |
| Betriebstemperatur | [-10; +60]                                            | °C   |
| Feuchtigkeit       | [20;80] keine Kondensation                            | %    |
| Sicherungen        | Hauptnetzspannung [5x20, 4A]                          |      |
|                    | Batteriespannung [5x20, 8A]                           |      |
| Schutzgehäuse      | Schutzgehäuse mit IP-54                               |      |

#### Daten der kompatiblen Motoren

| (Art. Nr.) Motorentyp / Übertragung /           | Nennleistung | Nennspannung | Nennstrom |  |  |
|-------------------------------------------------|--------------|--------------|-----------|--|--|
| Encoder                                         |              |              |           |  |  |
| GS-Motoren (DC)                                 |              |              |           |  |  |
| (12) GR $63x25 + SG80K (15:1) + Enc100$         | 50VA         | 24V          | 2.7A      |  |  |
| (13) GR 63x55 + SG120 (15:1) +Enc100            | 100VA        | 24V          | 4.9A      |  |  |
| (20) M63x50 + SN40 (15:1) + IGO100/2            | 100VA        | 24V          | 4.9A      |  |  |
| (21) M63x25 + SN31 (15:1) + IGO100/2            | 100VA        | 24V          | 2.7A      |  |  |
| (23) M48x60 + SN 22,6 (7:1) + IGO100/2          | 50VA         | 24V          | 2.6A      |  |  |
| (01) Moog 1Nm (4:1 belt) + $Enc500$             | 100VA        | 24V          | 3.6A      |  |  |
| (02) Moog 2Nm $(4:1  belt) + Enc500$            | 200VA        | 24V          | 6.0A      |  |  |
| (03) Siboni 65PC132 (4:1 belt) + Enc500         | 150VA        | 65V          | 2.7A      |  |  |
| Bürstenlose Motoren (Brushless)                 |              |              |           |  |  |
| (14) BG $62x60 + $ SG $120 (15:1) + $ Enc $100$ | 130VA        | 40V          | 3.9A      |  |  |
| (16) BG 62x30 + SG80K (15:1) + Enc100           | 70VA         | 40V          | 2.2A      |  |  |
| GS-Motoren für Anwendungen mit Magnetschalter   |              |              |           |  |  |
| (05) DC 1Nm comp. F28/LMDC2010                  | -            | -            | 3.6A      |  |  |
| (06) DC 2Nm comp. F29/LMDC2011                  | -            | -            | 6.0A      |  |  |
| (07) DC 1Nm comp. Digidoor 1Nm                  | -            | -            | 3.6A      |  |  |
| (08) DC 2Nm comp. Digidoor 2Nm                  | -            | -            | 6.0A      |  |  |

#### Installation

Die Installation des Türantriebs darf ausschliesslich von technischem Fachpersonal ausgeführt werden, das im Besitz aller, im jeweiligen Land vorgeschriebenen, gesetzlichen Zulassungen ist.

Vor der Installation des Türantriebs überprüfen Sie bitte die erforderlichen Sicherheitseinrichtungen; prüfen Sie bitte auch die erforderlichen Instrumente für die Montage. Achten Sie auf sichere Bedingungen und schalten Sie das gesamte System in Inspektionsmodus vor Beginn jeglicher Aktivitäten.

Die CDD 6.0-Einheit arbeitet als Teil des gesamten Kabinentürantriebs und besteht aus:

- Mechanischer Türantrieb: Türflügel, Laufwagen, Riemen, Motor.
- Türantrieb (der CDD6)
- Parallele oder CAN-Bus-Schnittstelle zur Aufzugssteuerung

DE

Nachstehend das Anschlussschema der Einheit:

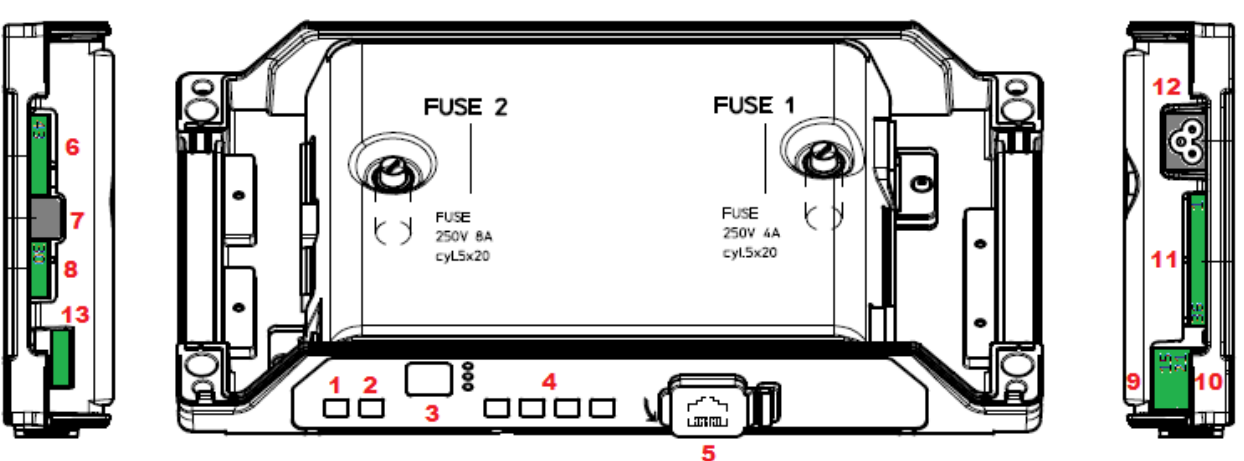

#### Die Türsteuerung enthält:

| N° | ID              | Beschreibung                                                                     |  |  |  |
|----|-----------------|----------------------------------------------------------------------------------|--|--|--|
| 1  | ON              | Einschaltknopf                                                                   |  |  |  |
| 2  | OFF             | Ausschaltknopf                                                                   |  |  |  |
| 3  | Display         | Display 7-Segment (zweistellig) zur Anzeige der Betriebszustandes/Programmierung |  |  |  |
| 4  | "1" "2" "3" "4" | Bedientasten zur Anzeige/Bewegungseingabe/Programmierung                         |  |  |  |
| 5  | X8              | Anschluss eines externen Aktualisierungs- oder Konfigurationsgerätes             |  |  |  |
| 6  | X4              | Anschluss für Motor/Batterie                                                     |  |  |  |
| 7  | X5              | Anschluss RJ45 Encoder-Motor                                                     |  |  |  |
| 8  | X9              | Anschluss der Lichtgitter mit Stromspeisung                                      |  |  |  |
| 9  | X3.1            | Anschluss der Befehle der Aufzugsteuerung                                        |  |  |  |
| 10 | X3.2            | Anschluss Kontakteingänge auf dem Kabinendach                                    |  |  |  |
| 11 | X2              | Anschluss Kontaktausgänge zur Aufzugsteuerung                                    |  |  |  |
| 12 | X1              | Anschluss für Hauptstromversorgung                                               |  |  |  |
| 13 | X10             | Anschluss CAN-Bus                                                                |  |  |  |

Achten Sie auf den selbsterklärenden Aufkleber (siehe folgende Abbildung) zu den Anschlussdetails.

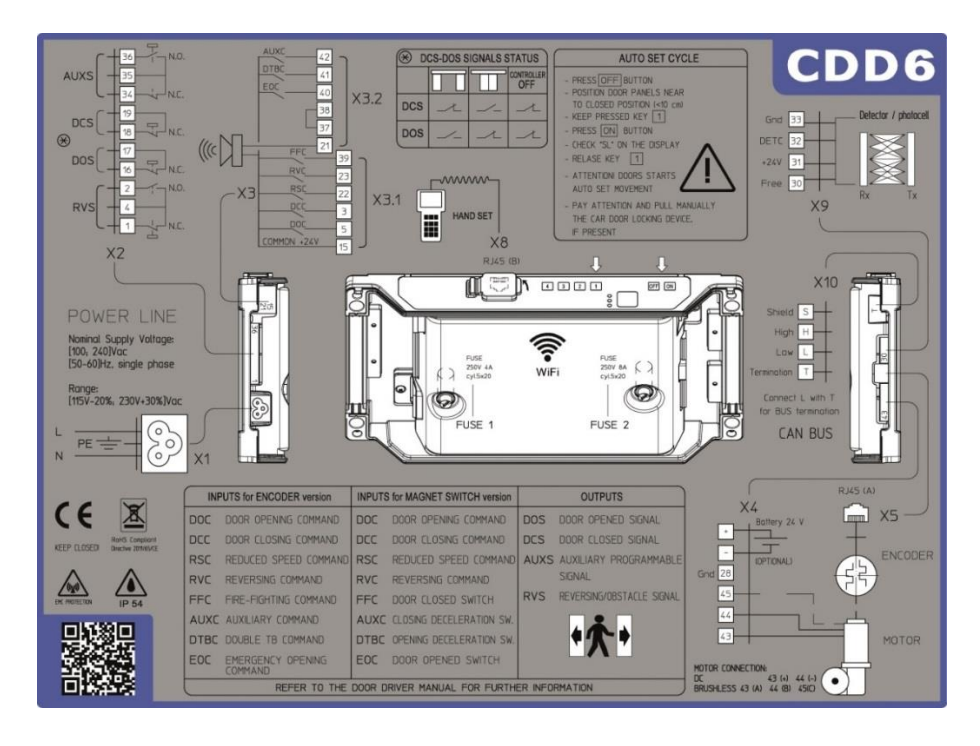

DE

#### Mechanische Vorprüfungen

Vor Installation des Antriebs muss der Zustand des mechanischen Türöffnungsmechanismus geprüft werden: fachgerechte Montage der Türflügel, fachgerechte Montage der Laufwagen, fachgerechte Montage des Übertragungsmechanismus (Riemen und Riemenverbindungen), fachgerechte Montage des Türmotors, gemäss der vorstehenden Tabelle.

Prüfen Sie, dass die Türflügel frei und ohne Hindernisse vollständig schliessen können.

Prüfen Sie den Inhalt der Box: CDD6-Türantrieb, Nachrüst-Befestigungsbügel.

#### **Mechanische Installation**

Bei der Installation des Kabinentürantriebs muss beachtet werden, welche Türsteuerung vorher installiert war. Aus diesem Grund ist die CDD6 mit einem Nachrüst-Befestigungsbügel ausgestattet. In der nachfolgenden Tabelle werden die Montagemöglichkeiten erklärt:

| Befestigung mit Nachrüst-Befestigungsbügel       | Direkter Anbau                                   |
|--------------------------------------------------|--------------------------------------------------|
| 1. Die Hauptstromzufuhr unterbrechen.            | 1. Die Hauptstromzufuhr unterbrechen.            |
| 2. Alle Anschlüsse an der auszuwechselnden       | 2. Alle Anschlüsse an der auszuwechselnden       |
| Türsteuerung ausstecken.                         | Türsteuerung ausstecken.                         |
| 3. Die auszuwechselnde Türsteuerung demontieren. | 3. Die auszuwechselnde Türsteuerung demontieren. |
| 4. Deckel der CDD6 abnehmen. Nachrüst-           | 4. Deckel der CDD6 abnehmen                      |
| Befestigungsbügel an der CDD6 anbauen.           | 5. Den neuen Türantrieb an den vier              |
| 5. Steuerung installieren unter Verwendung der   | Befestigungspunkten der Türsteuerung befestigen. |
| Befestigungsbohrungen an der Steuerung.          |                                                  |
| 6. Die ursprünglichen Befestigungsschrauben      |                                                  |
| festschrauben.                                   |                                                  |
|                                                  |                                                  |

DE

#### Überprüfung der elektrischen Bauteile

Prüfen Sie, ob die richtige Netzspannung gemäss den technischen Spezifikationen vorhanden ist. Nach Abschluss der mechanischen Installation des CDD6-Antriebs wie nachfolgend beschrieben fortfahren.

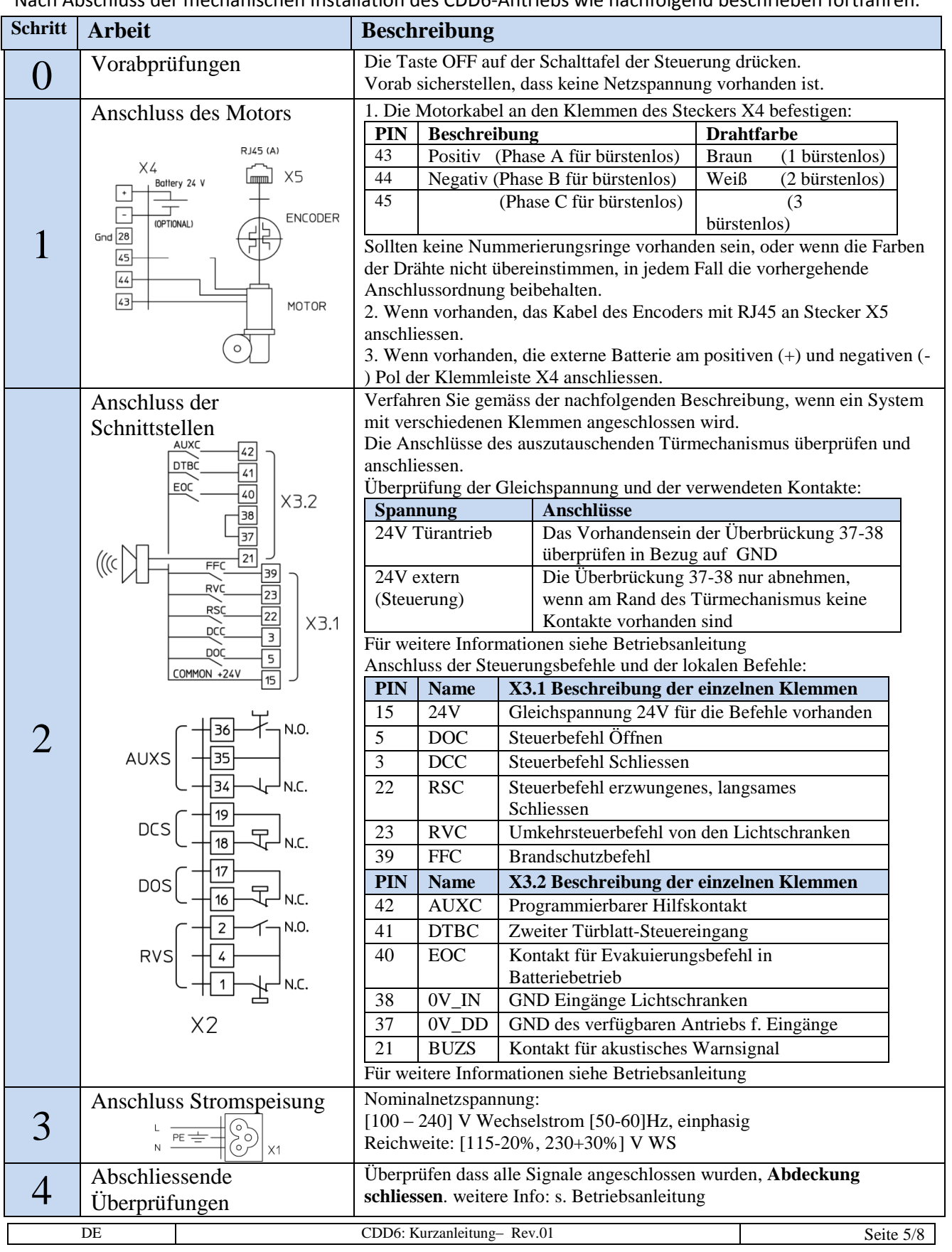

CDD6.0

#### Schnittstelle Mensch Maschine HMI

Der Türantrieb CDD6 verfügt über eine Frontplatte, auf der verschiedene Funktionen eingegeben werden können: Normalbetrieb, Wartung und Konfiguration.

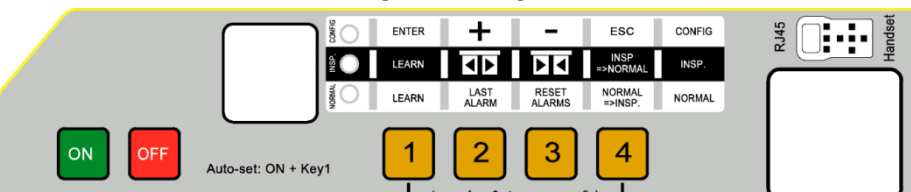

|              | (press for >3s to access config) |                                                                                                    |                                                                                                    |                                                                                                    |  |  |
|--------------|----------------------------------|----------------------------------------------------------------------------------------------------|----------------------------------------------------------------------------------------------------|----------------------------------------------------------------------------------------------------|--|--|
| MODUS        |                                  | NORMALBETRIEB                                                                                                    | WARTUNG                                                                                                    | KONFIGURATION                                                                                                    |  |  |
| Beschreibung |                                  | Normalbetrieb (automatisch):<br>Die Türsteuerung folgt den<br>Anweisungen der<br>Aufzugsteuerung                        | Wartung (manuell):<br>Die Türsteuerung folgt den<br>Eingaben auf den Tasten der<br>Schalttafel                          | Konfiguration:<br>Programmierung<br>der Parameter                                                                                                 |  |  |
|              | NORMAL                           | ON                                                                                                    | OFF                                                                                                    | OFF                                                                                                    |  |  |
| EDS          | INSP                             | OFF                                                                                                    | ON                                                                                                    | OFF                                                                                                    |  |  |
|              | CONFIG                           | OFF                                                                                                    | OFF                                                                                                    | ON                                                                                                    |  |  |
|              | 1                                | Gleichzeitiges Drücken von<br>Taste 4 für t>3s:<br>Zugang zur Konfiguration                                             |                                                                                                    | Enter<br>Parameterwertanzeige<br>oder<br>Parameterwert speichern und<br>zurück zur Parameterliste                                                 |  |  |
|              | 2                                | Solange gedrückt gehalten<br>(t>3s): Zeigt letzten Alarmcode<br>an ("no AL" wenn keine<br>Alarmcodes vorhanden sind)    | Tür öffnen<br>Zusammen mit Taste 2 (t>5s)<br>drücken: Aktivierung /<br>Deaktivierung des Modus<br>"Kein Drehmoment"     | +<br>Parameterindex erhöhen,<br>oder<br>Parameterwert erhöhen                                                                                     |  |  |
| KEYS         | 3                                | Wenn gedrückt t>3s:<br>Reset letzte Alarmmeldungen<br>("dL AL").                                                        | Tür schliessen<br>Zusammen mit Taste 2 (t>5s)<br>drücken: Aktivierung /<br>Deaktivierung des Modus<br>"Kein Drehmoment" | -<br>Parameterindex reduzieren,<br>Oder<br>Parameterwert reduzieren                                                                               |  |  |
|              | 4                                | Zugang zum Wartungsmodus<br>(wenn allein gedrückt für t<1s)<br>Zugang zur Konfiguration<br>(wenn 1+4 gedrückt für t>3s) | Rückkehr in den<br>Normalbetrieb                                                                                        | <b>Esc</b><br>Austritt aus der Parameterwahl<br>Oder<br>Austritt aus dem<br>Programmiermodus und<br>Rückkehr in den Normalbetrieb                 |  |  |
| DISPLAY      |                                  | Zeigt Betriebsstand der<br>Türsteuerung an:<br>"", "OP", "CL", "IM", "AL",                                              | Zeigt Betriebsstand der<br>Türsteuerung an:<br>"", "OP", "CL", "IM", "AL",                                              | Bei Durchlauf der Parameterliste<br>wird "P" und abwechselnd der<br>Parameterindex angezeigt.<br>In Änderung wird der<br>Parameterwert angezeigt. |  |  |
| B            | BEMERK.                          | Dies ist die Fehleranzeige beim<br>Einschalten der Türsteuerung.<br>ALLE Eingänge sind aktiv                            | Alle Signale, die von der<br>Aufzugsteuerung kommen,<br>sind deaktiviert.                                               | Wahl des Parameters: Angezeigt<br>wird "P" abwechselnd mit dem<br>Parameterindex.                                                                 |  |  |

DE

CDD6.0

## DE

#### **Türeinstellung, Lernzyklus und Funktionstest**

Ist die im vorhergehenden Abschnitt beschriebene Installation abgeschlossen, geht man zur Inbetriebnahme und zur Konfiguration der Türsteuerung über. Sollten bei den verschiedenen Arbeitsabschnitten Probleme auftreten, ist die Betriebsanleitung zu beachten.

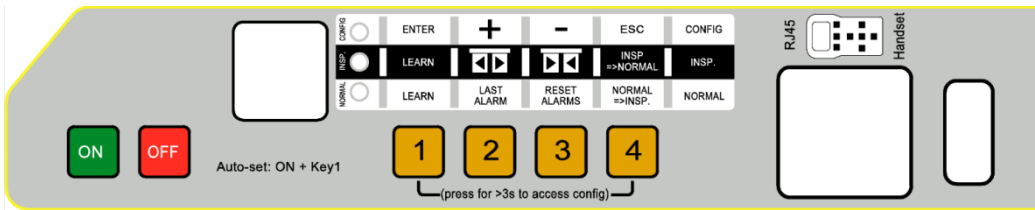

| Schritt | Arbeit                  | Beschreibung                                                                                                    | Bemerkungen                                                                                                    |
|---------|-------------------------|----------------------------------------------------------------------------------------------------|----------------------------------------------------------------------------------------------------|
| 1       | Stromspeisungstest      | Hauptstromzufuhr anschliessen.<br>Taste ON drücken und kontrollieren, ob auf dem<br>Display auf der Frontplatte die Anzeige rechts<br>erscheint.<br>Taste OFF drücken.                                                                                                    | "88" gefolgt von<br>""                                                                                                    |
|         |                         | Die Tür in die Nähe der Position "geschlossene<br>Türflügel" (gap<10cm) zu fahren, dann die Taste<br>auf der Frontplatte des CDD6 <b>drücken und</b><br>gedrückt halten.<br>Taste ON drücken und kontrollieren, dass das<br>Display "SL" anzeigt, dann die Taste 1 loslassen.<br>Für die Etagen mit Kontakt DTBC aktiv (bei<br>Anwendungen mit Magnetschalter nicht<br>verfügbar):<br>AUTOSET für die Etage mit zweitem Türflügel<br>beginnt langsam.                                                                                                    | Die Led NORMAL,<br>INSP. und CONFIG<br>LEDS sind alle<br>eingeschaltet<br>"SL" eingeschaltet<br>Auto-set für Etagen<br>mit DTBC: "S2"<br>eingeschaltet |
| 2       | Durchführung<br>AUTOSET | <ul> <li>Die Tür beginnt den Vorgang Auto-set und erkennt: <ul> <li>Die richtige Drehrichtung des Motors</li> <li>Den Weg des Mitnehmerschwertes</li> <li>Die Türbreite</li> <li>Das Drehmoment beim Schliessen, um den Grenzwert beim Schliessen zu optimieren</li> <li>Das Drehmoment beim Öffnen.</li> </ul> </li> <li>Bei Fehlern oder Alarmmeldungen, die Kontrollen und Überprüfungen nach Paragraph 3.7 des vorliegenden Handbuches durchführen.</li> <li>Um den Selbstlernzyklus zu optimieren, wird empfohlen, aber nicht vorgeschrieben, die Kabinen- und Etagentüren zusammenzuschalten durch Betätigung vom Kabinendach im</li> </ul> | In Fall eines Fehlers:<br>"Er" abwechselnd<br>mit dem Fehler-Code<br>Im Fall einer Alarm-<br>meldung:<br>"AL" abwechselnd<br>mit dem Fehler-Code       |
|         |                         | Der Selbstlernzyklus ist abgeschlossen.                                                                                                    | "OP" eingeschaltet                                                                                                    |

DE

CDD6.0

|   |                                       | Dialda                                         | ntifikatio             | nsparameter des installierten             | Für den                        |
|---|---------------------------------------|------------------------------------------------|------------------------|-------------------------------------------|--------------------------------|
|   |                                       | Die identifikationsparameter des installierten |                        |                                           | Fur den<br>Konfigurationsmodus |
|   |                                       | 6 5 1 nohmon):                                 |                        |                                           | auf & 4.3.2 Bezug              |
|   |                                       |                                                | SFT                    | nehmen                                    |                                |
|   |                                       | 105                                            | JET                    | 0 = nicht vorhanden.                      | nennen.                        |
|   |                                       |                                                |                        | 1 = vorhanden                             |                                |
|   |                                       | P22                                            | CHECK                  | Drehrichtung beim Schliessen:             |                                |
|   |                                       |                                                |                        | 0 = Uhrzeigersinn                         |                                |
|   |                                       |                                                |                        | 1 = gegen den Uhrzeigersinn               |                                |
|   |                                       | P28                                            | CHECK                  | Typ Mitnehmerschwert:                     |                                |
|   |                                       |                                                |                        | 02 = S20                                  |                                |
|   |                                       |                                                |                        | 09 = 590                                  |                                |
|   | Konfiguration der                     | PQO                                            | СНЕСК                  | 12 = 5120<br>Typ des installierten Motors |                                |
| 3 | Türsteuerung                          | F 30                                           | CHECK                  | 00 = selbsterkennend                      |                                |
| 5 | (Check & Set)                         |                                                |                        | XX = manuelle Eingabe                     |                                |
|   | (check & Set)                         | P91                                            | CHECK                  | Erkannter Motor:                          |                                |
|   |                                       |                                                |                        | 00 = Self-learning nicht erfolgt          |                                |
|   |                                       |                                                |                        | XX = Motorindex erkannt                   |                                |
|   |                                       | P99                                            | SET                    | Befehlslogik der Steuerung.               |                                |
|   |                                       |                                                |                        | 0 = Aktiv H und RSC erzwungenes           |                                |
|   |                                       |                                                |                        | Schliessen                                |                                |
|   |                                       |                                                |                        | 1 = AKTIV L UND RSC langsame              |                                |
|   |                                       |                                                |                        | 2 = Aktiv H und RSC langsame              |                                |
|   |                                       |                                                |                        | Geschwindigkeit                           |                                |
|   |                                       |                                                |                        | 3 = Aktiv N und RSC erzwungenes           |                                |
|   |                                       |                                                |                        | Schliessen                                |                                |
|   |                                       |                                                |                        | 4 = CAN BUS                               |                                |
|   |                                       | Die Tü                                         | rsteuerun              | g CDD6 auf INSPEKTION einstellen:         | CONFIG                         |
| 4 | INSPERTIONS-                          | Taste 4 drücker                                |                        | en und kontrollieren. dass das Led        | 2                              |
| • | MODUS                                 | INSP. LED eingeschaltet ist.                   |                        |                                           | LED INSP. ON                   |
|   |                                       |                                                | 3                      |                                           | Display-Anzeigen:              |
|   |                                       | Taste                                          | drücl                  | ken und gedrückt halten, um die Tür       |                                |
|   |                                       | in Normalgeschwindigkeit bis zur kompletten    |                        |                                           |                                |
|   |                                       | Schlies                                        | ssung zu s             | chliessen                                 |                                |
|   | Überprüfung der                       | <b>-</b>                                       | 2                      | en und se devisit helter und die Title    | "CL" blinkt                    |
| 5 | Bewegungen im                         | lastel                                         |                        | en und gedruckt halten, um die Tur        |                                |
| 5 | Inspektionsmodus                      | in Nor                                         | maigesch               | windigkeit bis zur kompletten             | "CL" eingeschaltet             |
|   | Inspertionsmouus                      | Offnur                                         | ng zu offn             | en                                        |                                |
|   |                                       | Wenn                                           | eine Regu              | ılierung der                              | "OP" blinkt                    |
|   |                                       | Gesch                                          | windigkei <sup>.</sup> | tsprofile erforderlich ist, auf § 5.2.1   |                                |
|   |                                       | Bezug                                          | nehmen.                |                                           | "OP" eingeschaltet             |
|   |                                       | Prüfen                                         | Sie die T              | ürbewegungen mit dem Antrieb im           |                                |
|   | Priifung                              | Normalbetrieb (Drücken der Taste 4 wenn INSP-  |                        |                                           | CONFIG                         |
|   | Türbowogungon                         | Modus aktiv ist), um die Befehle der           |                        |                                           | 2                              |
| 6 | Iurbewegungen                         | Aufzugssteuerung zu prüfen:                    |                        |                                           |                                |
| 0 | und Umkehren im                       | - Türbewegung bei Öffnen und Schliessen        |                        |                                           | LED                            |
|   | Normalbetrieb                         | - Türumkehrung bei Hindernissen                |                        |                                           | NORMAL ON                      |
|   | - Türumkehrung bei Lichtgitter-Signal |                                                |                        |                                           |                                |

#### Lösung von Installationsproblemen

Der Installationsablauf beschreibt alle Arbeitsschritte, die für eine fachgerechte und vollständige Installation des Kabinentürantriebs befolgt werden müssen.

Bei Abweichungen oder Fehlern während der Installation siehe die Betriebsanleitung, Abschnitt "Problemlösungen (FAQ)". Bei Alarmmeldungen siehe Abschnitt Alarmfunktionen der Betriebsanleitung.

| DE | CDD6: Kurzanleitung– Rev.01 | Seite 8/8 |
|----|-----------------------------|-----------|
|    |                             |           |